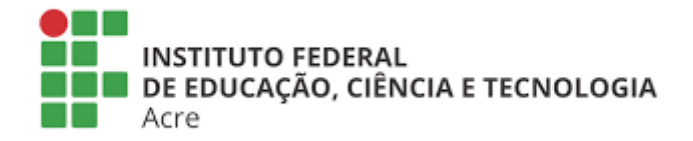

# SISTEMA DE EVENTOS ACADÊMICOS E CIENTÍFICOS DO INSTITUTO FEDERAL DO ACRE

# MANUAL DE PARTICIPANTE DE EVENTO

SUBMISSÃO DE TRABALHO

#### 1. Realizar o login no sistema de eventos

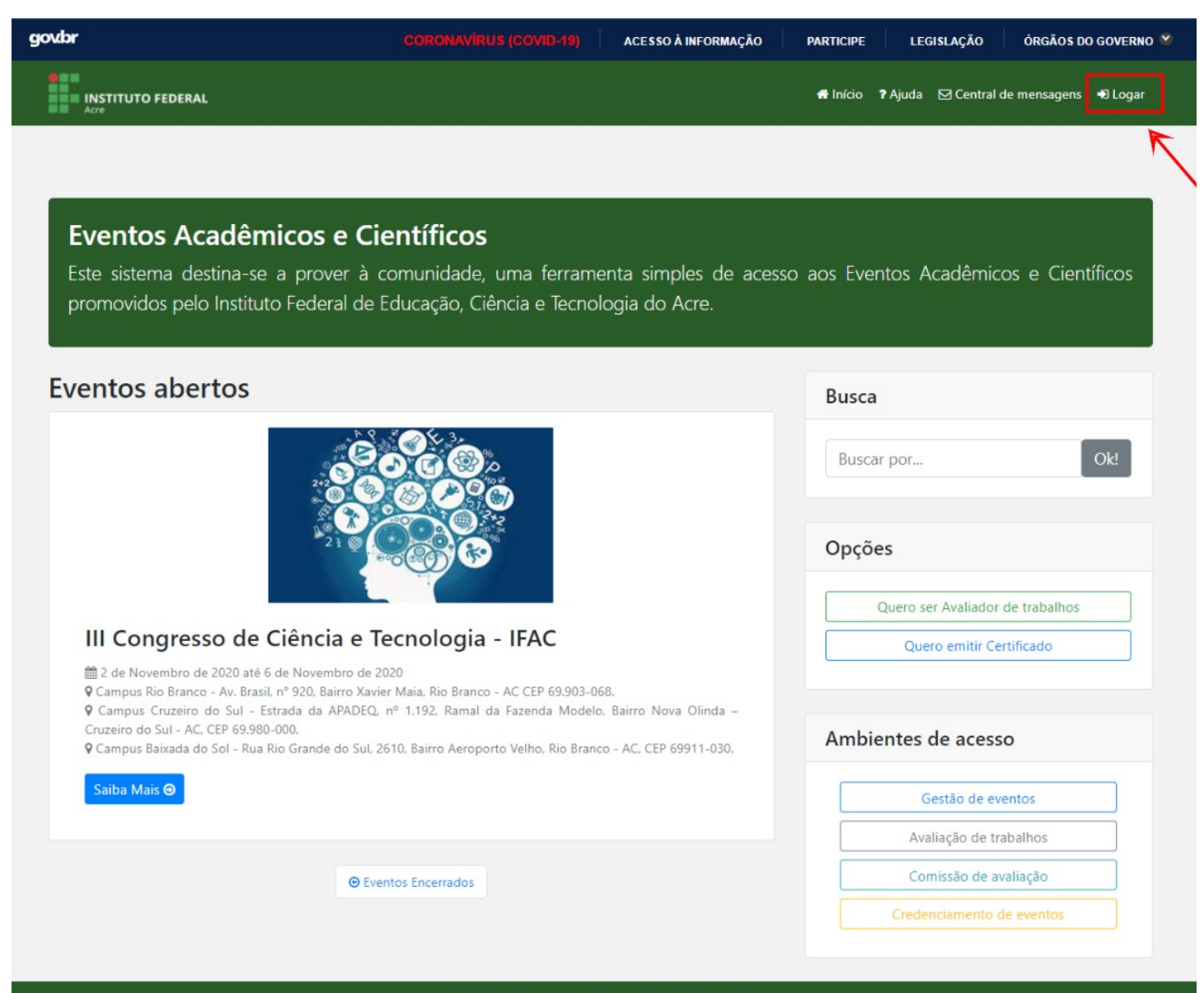

Copyright ©Coordenação de Sistemas de Informação

2. Localizar e selecionar o evento no qual deseja submeter o trabalho

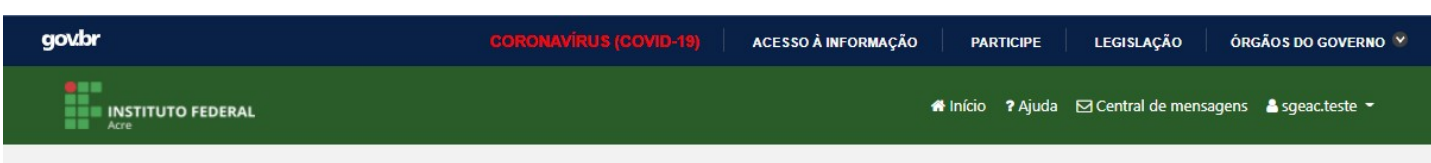

# **Eventos Acadêmicos e Científicos**

Este sistema destina-se a prover à comunidade, uma ferramenta simples de acesso aos Eventos Acadêmicos e Científicos promovidos pelo Instituto Federal de Educação, Ciência e Tecnologia do Acre.

## **Eventos abertos**

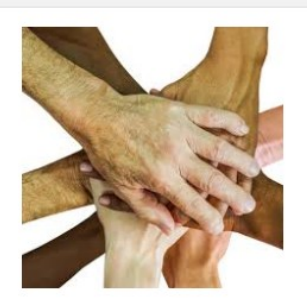

### Il Semana da Cidadania e Direito à Diversidade

m 7 de Outubro de 2020 até 7 de Outubro de 2020
 ♀ IFAC - Campus Xapuri - Avenida Coronel Brandão, 1622

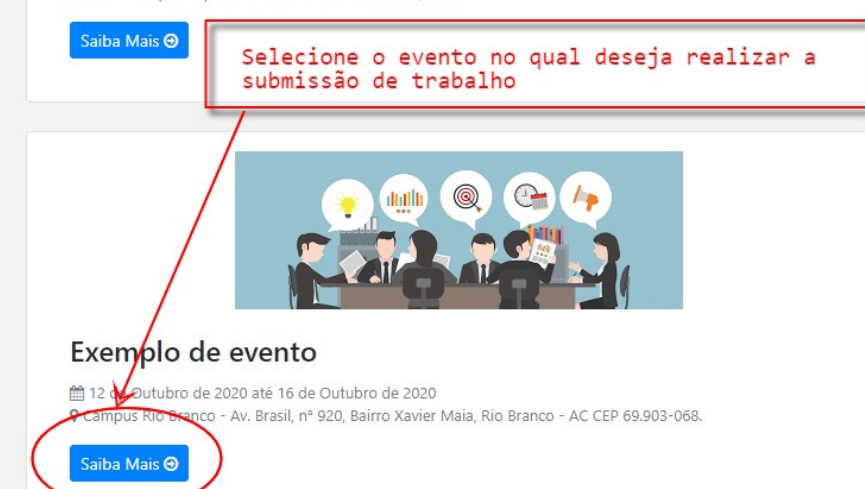

| Busc | ar por Ok                                                                                                    |
|------|----------------------------------------------------------------------------------------------------|
| Opçô | ies                                                                                                    |
|      | Quero ser Avaliador de trabalhos                                                                                      |
|      | Quero emitir Certificado                                                                                              |
| Amb  | ientes de acesso                                                                                                    |
| Amb  | ientes de acesso<br>Gestão de eventos                                                                                 |
| Amb  | ientes de acesso<br>Gestão de eventos<br>Avaliação de trabalhos                                                       |
| Amb  | ientes de acesso<br>Gestão de eventos<br>Avaliação de trabalhos<br>Comissão de avaliação                              |
| Amb  | ientes de acesso<br>Gestão de eventos<br>Avaliação de trabalhos<br>Comissão de avaliação<br>Credenciamento de eventos |

3. No hotsite do evento você terá acesso facilitado e simples às submissões de trabalho. Clique no botão "+ Submeter trabalho" conforme imagem abaixo:

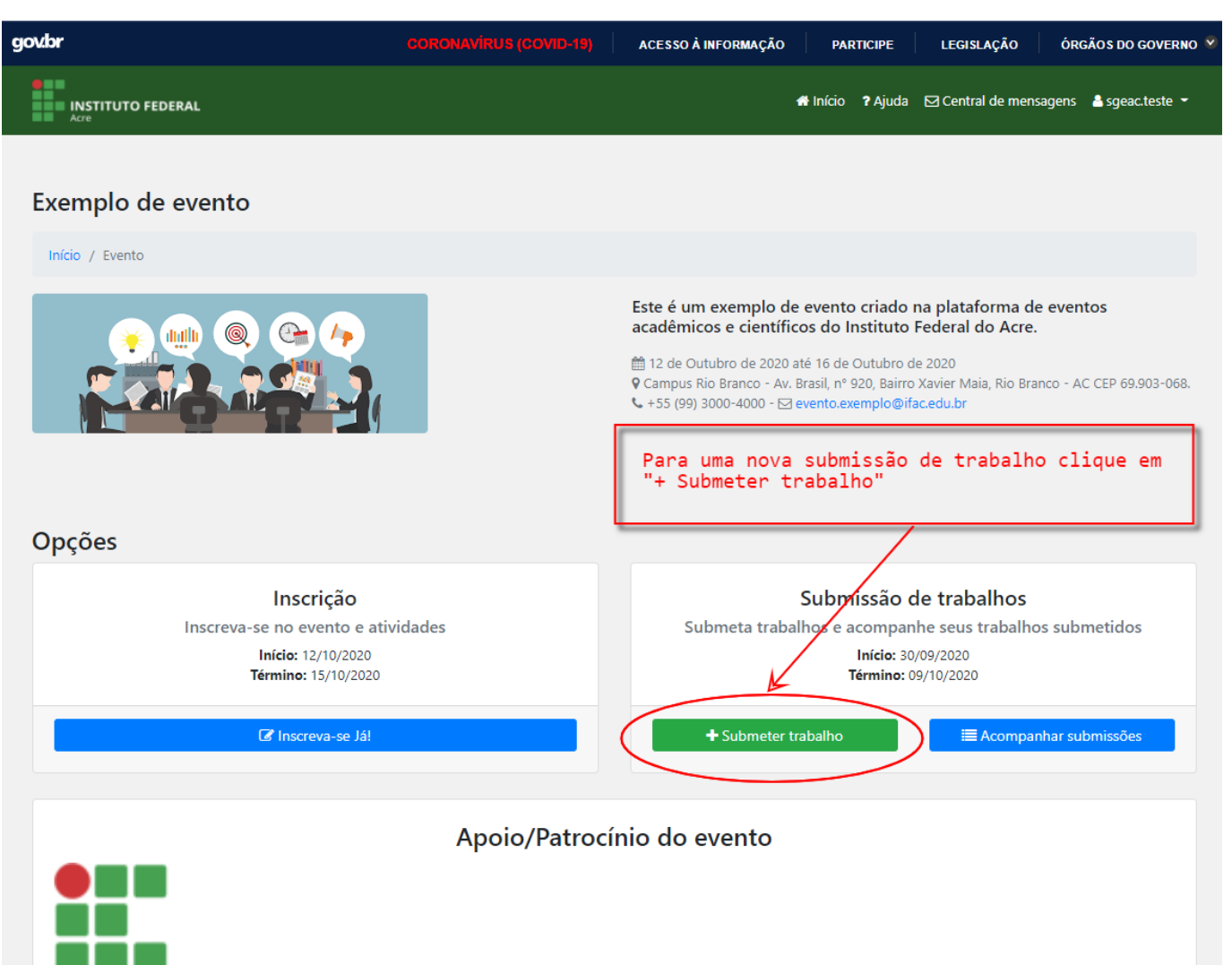

4. Alguns eventos exigem que você realize a inscrição para ter acesso às submissões de trabalho. Caso seja obrigatório realizar a inscrição você pode acessar no botão "Inscreva-se Já!"

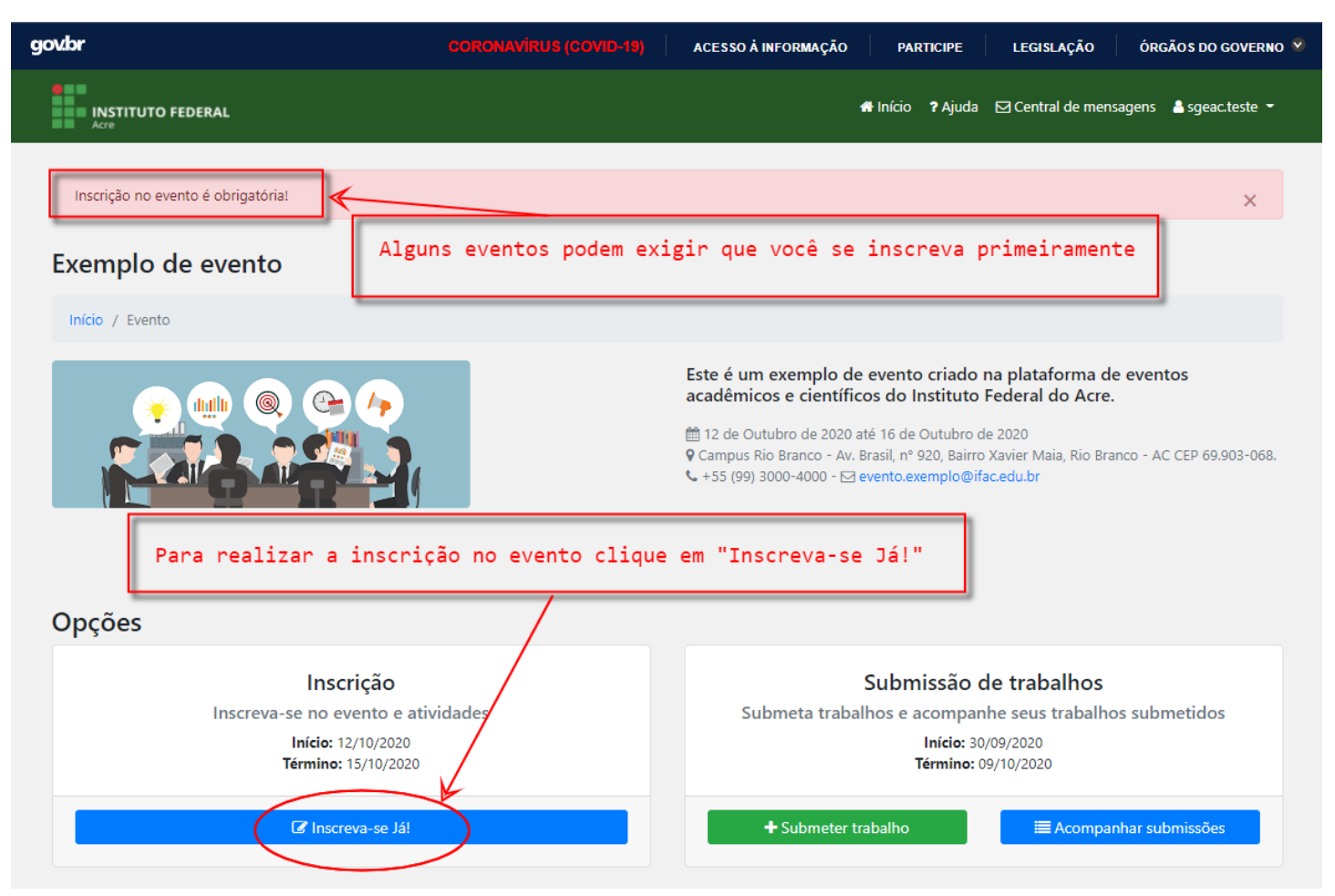

5. A inscrição é bem simples também de se realizar. Basta clicar em "Confirme sua inscrição clicando aqui!".

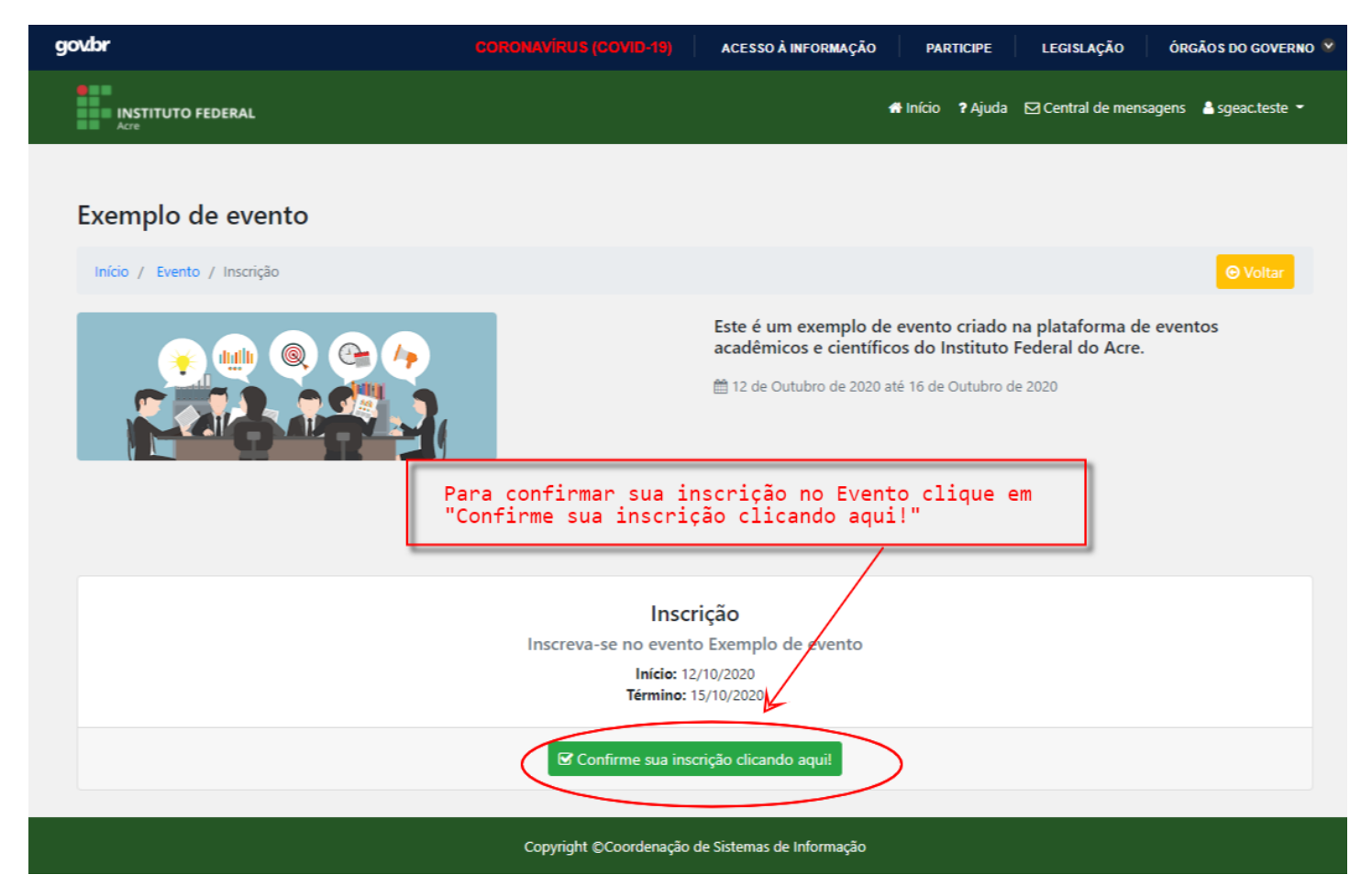

6. Caso você seja portador de necessidade especial e necessite de algum atendimento especial/específico você pode descrever no momento de confirmação de sua inscrição.

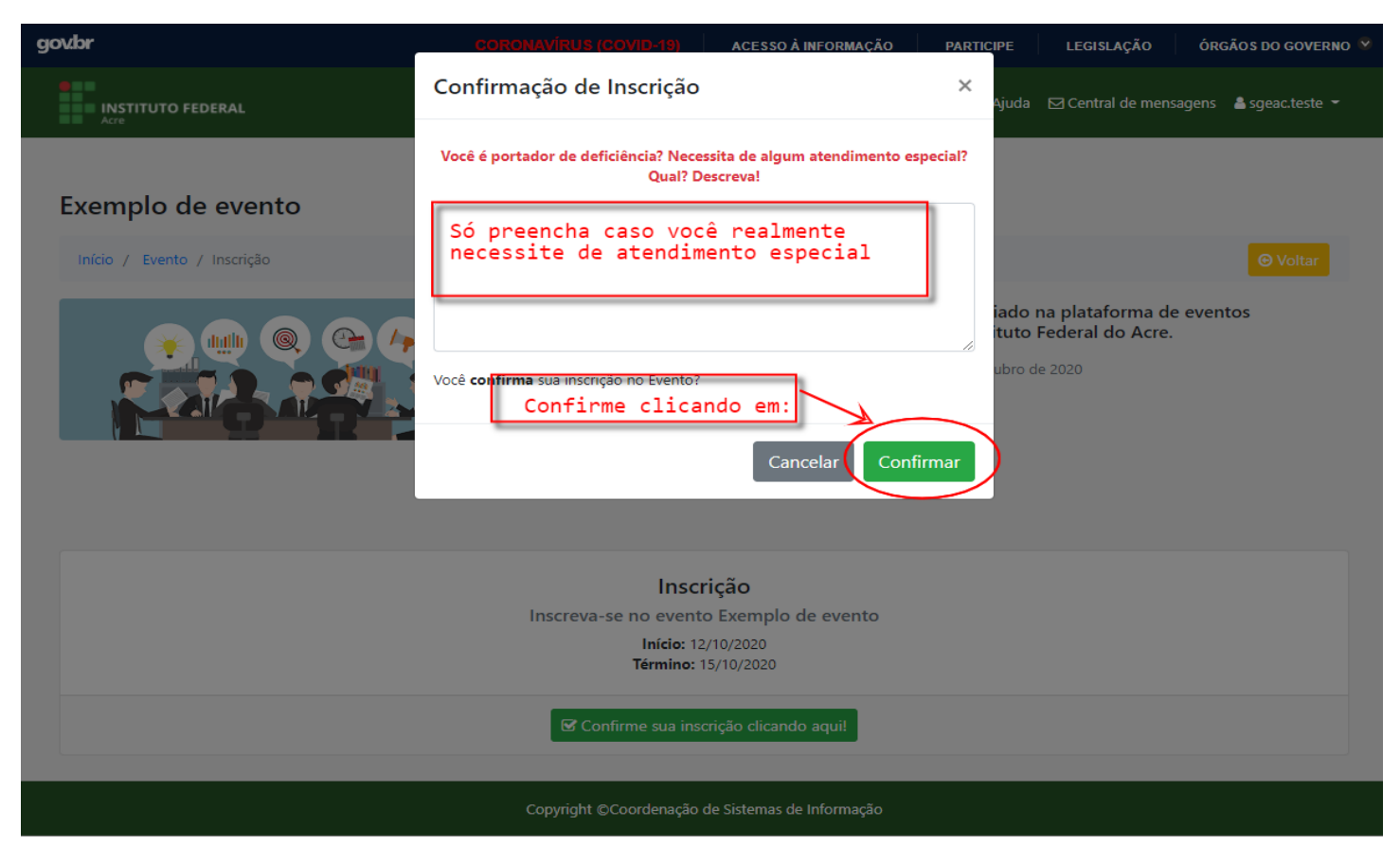

7. Ao confirmar a inscrição o sistema emitirá uma mensagem de confirmação. Retorne para o hotsite do evento e submeta seu trabalho.

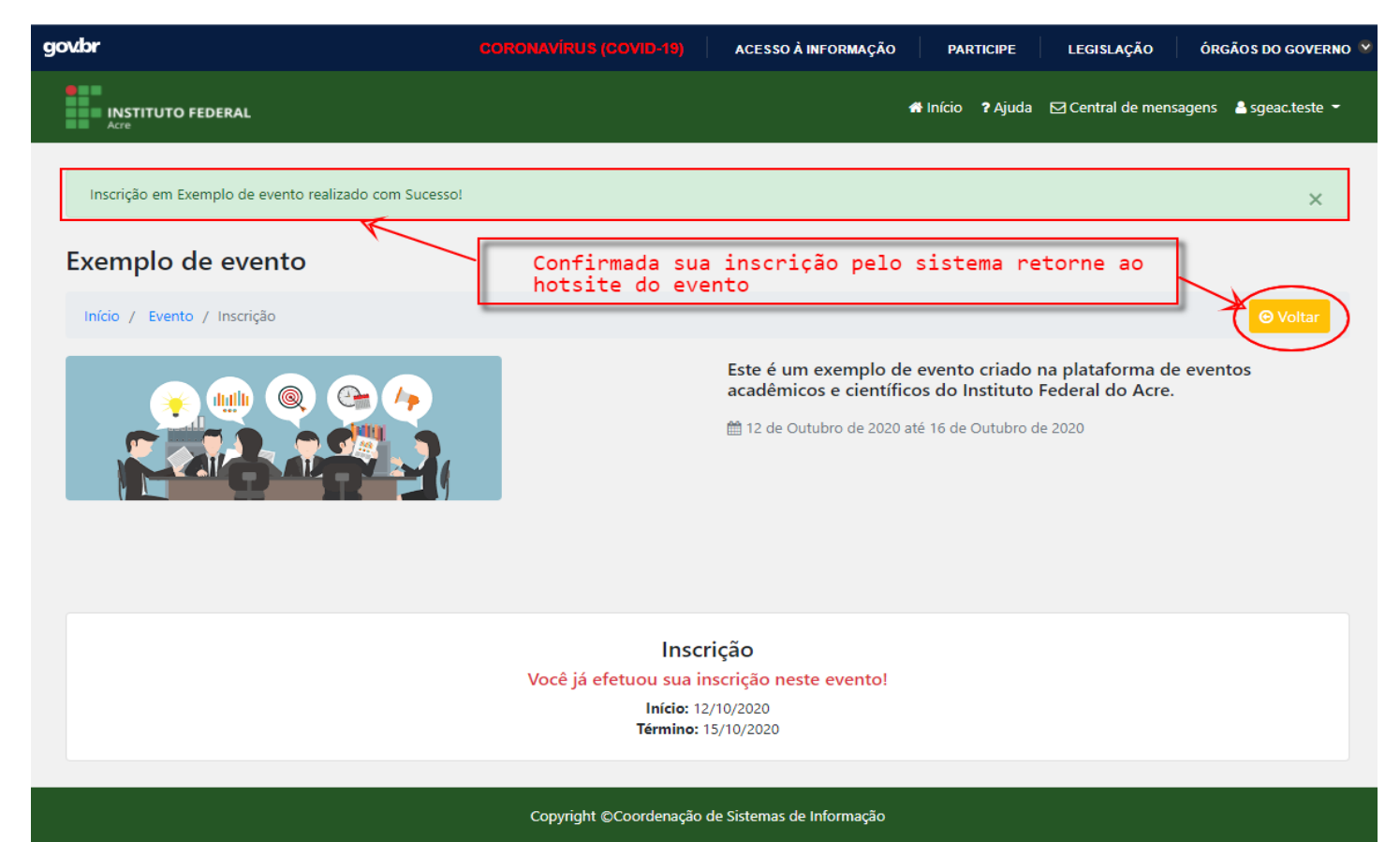

8. Ao acessar a submissão de trabalho você terá que selecionar a modalidade científica na qual seu trabalho será submetido.

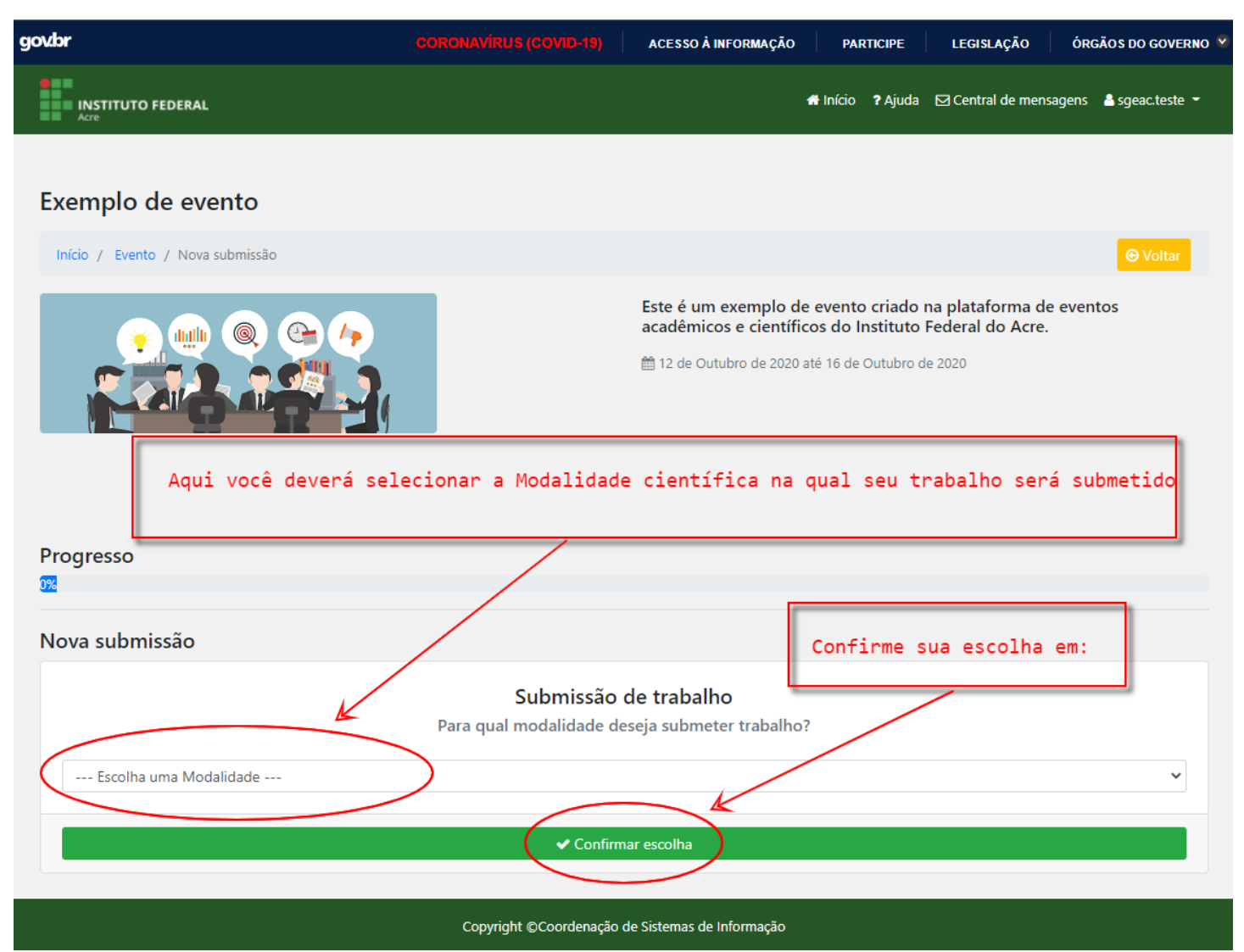

9. Próximo passo será selecionar a declaração de ciência das regras de submissão de trabalho/edital do evento. Aqui você tem a opção de realizar o download destas regras. Aqui também você terá acesso à lista de documentos que deverão ser anexados e submetidos. Caso o documento possua um modelo/exemplo você também poderá realizar o download do mesmo nesta tela.

| govbr                                                                                                    | CORONAVIRUS (COVID-1                                                                   | (9) ACESSO À INFORMAÇÃO                                                         | PARTICIPE                                                  | LEGISLAÇÃO                                      | ÓRGÃOS DO GOVERNO    |  |  |
|----------------------------------------------------------------------------------------------------|----------------------------------------------------------------------------------------|---------------------------------------------------------------------------------|------------------------------------------------------------|-------------------------------------------------|----------------------|--|--|
| INSTITUTO FEDERAL                                                                                                    |                                                                                        |                                                                                 | 🖶 Início 🛛 ? Ajuda                                         | ☑ Central de mensag                             | gens 🛔 sgeac.teste 👻 |  |  |
|                                                                                                    |                                                                                        |                                                                                 |                                                            |                                                 |                      |  |  |
| Exemplo de evento                                                                                                    |                                                                                        |                                                                                 |                                                            |                                                 |                      |  |  |
| Início / Evento / Submissão / Nova / Regra / N                                                                                                    | lodelos de documento                                                                   |                                                                                 |                                                            |                                                 |                      |  |  |
|                                                                                                    |                                                                                        | Este é um exemplo de<br>acadêmicos e científie<br>12 de Outubro de 2020         | e evento criado<br>cos do Instituto<br>até 16 de Outubro c | na plataforma de<br>Federal do Acre.<br>le 2020 | eventos              |  |  |
| Progresso<br>30%<br>Arquivos importantes                                                                                                    | Aqui contém um ar<br>evento. Realize c                                                 | quivo com as regras<br>download em:                                             | s de submis                                                | são de traba                                    | lhos do              |  |  |
| _                                                                                                    | Regras de su                                                                           | bmissão de trabalho                                                             |                                                            |                                                 |                      |  |  |
| Faça o                                                                                                    | download <u>do arquivo con</u>                                                         | <del>itendo as regras de subleis</del> sã                                       | o de trabalho                                              |                                                 |                      |  |  |
|                                                                                                    | 📥 Baixar arquivo de I                                                                  | regras de submissão de trabalho                                                 | $\geq$                                                     |                                                 |                      |  |  |
| Essa é a lista de documentos o<br>deverão ser submetidos.                                                                                                    | Arquivos mo                                                                            | odelo de documento                                                              |                                                            |                                                 |                      |  |  |
| Descrição do document                                                                                                    | 0                                                                                      | Categoria do document                                                           | 0                                                          | Arquivo mo                                      | delo                 |  |  |
| Resumo sem identificação dos autores/coautores                                                                                                    |                                                                                        | Resumo                                                                          | moo                                                        | lelo_resumo_conct.pdf                           | >                    |  |  |
|                                                                                                    | Δ                                                                                      | Se um docum<br>você terá o                                                      | ento possui<br>link de do                                  | ir um modelo,<br>ownload                        | exemplo,             |  |  |
| É muito importante que os autores que desejam submeter trabalhos para o evento estejam cientes de todas as<br>regras/normas de submissão.<br>Serão consideradas pela Comissão do evento aqueles trabalhos completos que se pautarem pelas normas de<br>formatação e que cumprirem as condições gerais definidas no arquivo de regras de submissão.<br>Caso hajam documentos com arquivos de modelo, os mesmos deverão ser "baixados" (efetuar download) e o<br>preenchimento deverá estar de acordo com as regras definidas pela comissão.<br>Erros de preenchimento são de inteira e total responsabilidade do autor.<br>Se atente ao prazo de vigência de submissões dos trabalhos, bem como ao número máximo de autores+coautores. |                                                                                        |                                                                                 |                                                            |                                                 |                      |  |  |
| Erros de preenchimento são de inte<br>Se atente ao prazo de vigência de s                                                                                                    | eira e total responsal<br>submissões dos traba                                         | alhos, bem como ao nú                                                           | mero máxim                                                 | o de autores+                                   | coautores.           |  |  |
| Erros de preenchimento são de inte<br>Se atente ao prazo de vigência de s<br>Li e aceito todas as regras impostas por esta comi<br>estabelecidos para submissão e avaliação do trabalh                                                                                                    | eira e total responsal<br>submissões dos traba<br>issão para submissão de traba<br>io. | bilidade do autor.<br>alhos, bem como ao nú<br>Ihos no evento Exemplo de evento | mero máxim                                                 | no de autores+                                  | coautores.           |  |  |
| Erros de preenchimento são de inte<br>Se atente ao prazo de vigência de s<br>Li e aceito todas as regras impostas por esta comi<br>estabelecidos para submissão e avaliação do trabalh                                                                                                    | eira e total responsal<br>submissões dos traba<br>issão para submissão de traba<br>io. | bilidade do autor.<br>alhos, bem como ao nú<br>Ihos no evento Exemplo de evento | mero máxim                                                 | no de autores+                                  | os pontos            |  |  |

### 10. Nesta tela você deverá preencher o título, palavras-chave e selecionar a área de conhecimento do seu trabalho.

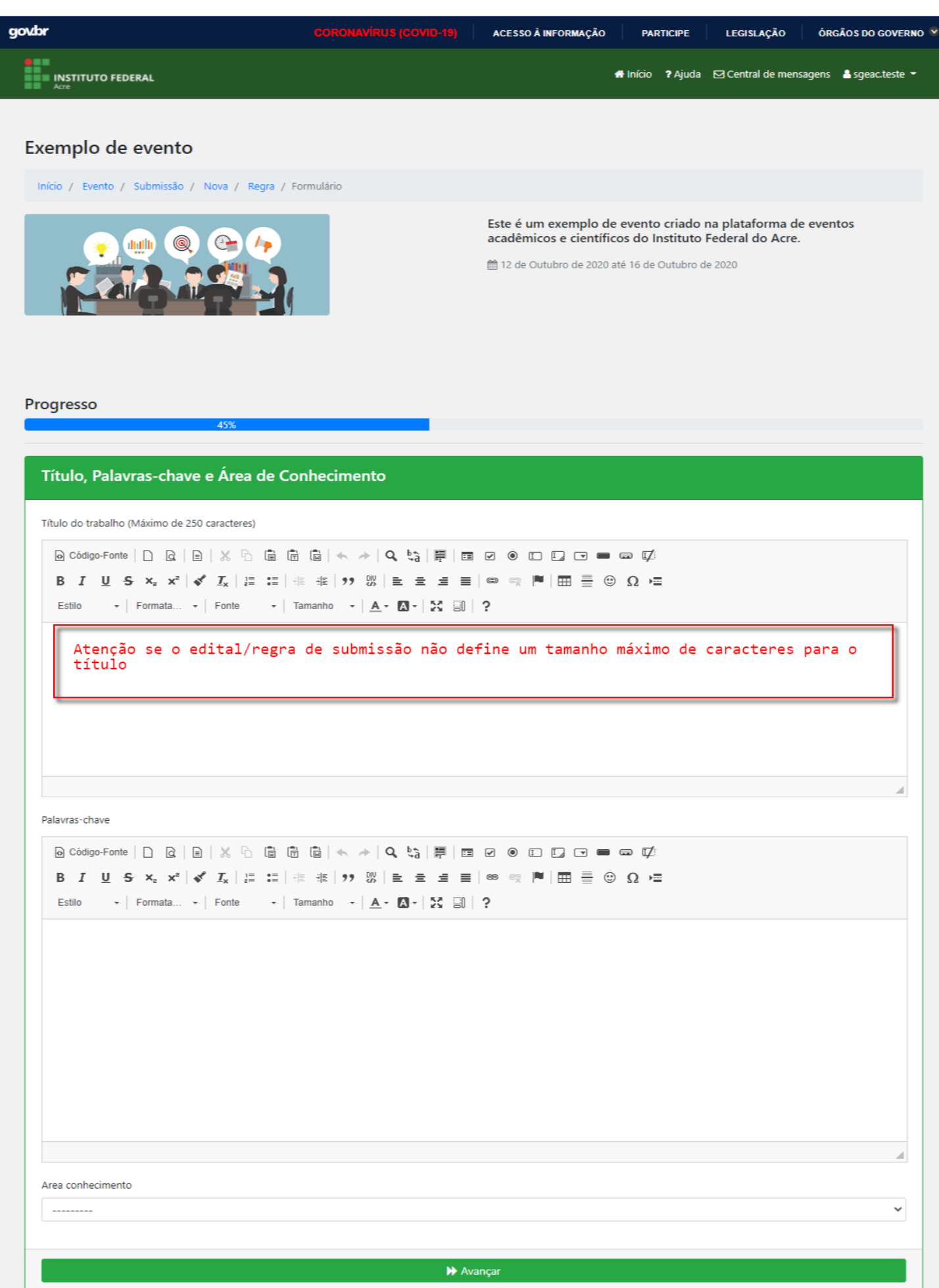

11. Nesta tela você poderá selecionar os coautores do trabalho. O sistema valida a quantidade máxima de autores (autor principal + coautores) portanto não será permitido a inserção de mais coautores do que a quantidade definida pela comissão do evento. Para cadastrar um coautor o mesmo deverá possuir um usuário válido no sistema de eventos, para isso basta que todos os seus coautores realizem ao menos uma vez o login no sistema de eventos, desta forma você poderá localizá-lo através da pesquisa.

| gov.br                                                                                                    | CORONAVIRUS (COVID-19) ACESSO À                                                        | INFORMAÇÃO                                              | PARTICIPE                                               | LEGISLAÇÃO                                     | ÓRGÃOS DO GOVERNO      |
|----------------------------------------------------------------------------------------------------|----------------------------------------------------------------------------------------|---------------------------------------------------------|---------------------------------------------------------|------------------------------------------------|------------------------|
| INSTITUTO FEDERAL<br>Acre                                                                                                    |                                                                                        |                                                         | Início <b>?</b> Ajuda                                   | ☑ Central de mens                              | agens  🛔 sgeac.teste 👻 |
|                                                                                                    |                                                                                        |                                                         |                                                         |                                                |                        |
| Exemplo de evento                                                                                                    |                                                                                        |                                                         |                                                         |                                                |                        |
| Início / Evento / Submissão / Nova / Regra / Fo                                                                                     | rmulário                                                                               |                                                         |                                                         |                                                |                        |
|                                                                                                    | Este é un<br>acadêmie<br>⊞ 12 de O                                                     | n exemplo de e<br>cos e científico<br>nubro de 2020 até | evento criado i<br>is do Instituto<br>é 16 de Outubro d | na plataforma de<br>Federal do Acre.<br>e 2020 | e eventos              |
| Progresso                                                                                                    | 65%                                                                                    |                                                         |                                                         |                                                |                        |
| Detalhes do trabalho                                                                                                    |                                                                                        |                                                         |                                                         |                                                |                        |
| Teste de submissão de trabalho no evento Ex                                                                                         | emplo.                                                                                 |                                                         |                                                         |                                                |                        |
| Teste     Submissão     Trabalho     Evento     Exemplo                                                                             |                                                                                        |                                                         |                                                         |                                                |                        |
| Modalidade científica: Ações de trabalho realizadas no                                                                              | evento teste                                                                           |                                                         |                                                         |                                                |                        |
| Regra de submissão: Regra de submissão de resumos<br>Área de conhecimento: 2: 10100008 - Matemática<br>Autor principal: SGEAC Teste | Lembre-se que esse valor<br>coautores. Portanto nesso<br>coautores.                    | refere-se<br>e exemplo                                  | a você (<br>você só p                                   | autor) mais<br>oderá inclu                     | os<br>ir mais 2        |
| Autoros/Coputoros cadastrados                                                                                                    |                                                                                        |                                                         |                                                         |                                                |                        |
| Número máximo de Autores + Coautores: 3                                                                                             | X                                                                                      |                                                         |                                                         |                                                |                        |
| Auto                                                                                                    | r                                                                                      |                                                         | Remove                                                  | er autor/coautor                               |                        |
| SGEAC Teste: speac.t                                                                                                    | este@amail.com                                                                         |                                                         |                                                         |                                                |                        |
|                                                                                                    |                                                                                        |                                                         |                                                         |                                                |                        |
|                                                                                                    |                                                                                        |                                                         |                                                         |                                                |                        |
| Adicionar coautor de trabalho                                                                                                    |                                                                                        |                                                         |                                                         |                                                |                        |
| Pesquisa por coautor de trabalho<br>logi                                                                                            | re-se que todos os coautor<br>ventos. O cadastro é simpl<br>n ao menos 1 vez no sistem | es deverão<br>es, bastar<br>a.                          | estar ca<br>ndo apenas                                  | dastrados n<br>a realizaç                      | o sistema<br>ão do     |
| Pesquise o coautor por Parte do nome ou email, loca<br>menos 1 vez                                                                  | iizando-o <u>cilque no</u> botao "+ Adicionar". Caso não                               | iocalize, peça para                                     | que o coautor re                                        | alize o login no sister                        | na de eventos ao       |

Adicionar

Caso já tenha vinculado todos os autores/coautores necessários, basta avançar clicando no botão abaixo

→ Avançar

12. Nesta tela você anexará os documentos. Leve em consideração os documentos que são obrigatórios, pois o sistema não permitirá que você avance para próxima etapa se não anexar todos os documentos obrigatórios. Para anexar um novo documento clique em "+ Anexar documento".

| govbr                                                                                                    | CORONAVÍRUS (COVID-19) ACES                  | 60 À INFORMAÇÃO                                       | PARTICIPE                                                  | LEGISLAÇÃO                                    | ÓRGÃOS DO GOVERNO      |  |  |  |
|----------------------------------------------------------------------------------------------------|----------------------------------------------|-------------------------------------------------------|------------------------------------------------------------|-----------------------------------------------|------------------------|--|--|--|
|                                                                                                    |                                              |                                                       | 希 Início 🛛 ? Ajuda                                         | ☑ Central de men                              | sagens 🛔 sgeac.teste 👻 |  |  |  |
|                                                                                                    |                                              |                                                       |                                                            |                                               |                        |  |  |  |
| Exemplo de evento                                                                                                    |                                              |                                                       |                                                            |                                               |                        |  |  |  |
| Início / Evento / Submissão / Nova / Regra / F                                                                                                    | ormulário                                    |                                                       |                                                            |                                               |                        |  |  |  |
|                                                                                                    | Este é<br>acadê<br>⊞ 12 d                    | um exemplo d<br>micos e científi<br>e Outubro de 2020 | e evento criado<br>cos do Instituto<br>até 16 de Outubro d | na plataforma d<br>Federal do Acre<br>le 2020 | e eventos              |  |  |  |
| Progresso<br>Detalhes do trabalho                                                                                                    | 75%                                          |                                                       |                                                            |                                               |                        |  |  |  |
| Teste de submissão de trabalho no evento E                                                                                                    | xemplo.                                      |                                                       |                                                            |                                               |                        |  |  |  |
| Modalidade científica: Ações de trabalho realizadas no                                                                                                    | o evento teste                               | ~~~                                                   |                                                            |                                               |                        |  |  |  |
| Área de conhecimento: 2: 10100008 - Matemática         Autor principal: SGEAC Teste: sgeac.teste@gmail.com         Autores/Coautores:         1. SGEAC Teste: sgeac.teste@gmail.com |                                              |                                                       |                                                            |                                               |                        |  |  |  |
| Modelos de documentos para submissão:                                                                                                    | utores (conutores: modelo, resumo, const.pdf |                                                       |                                                            |                                               |                        |  |  |  |
| ▲ Significa que o documento é de Obrigatório.                                                                                                    | Para anexar um novo docu                     | mento cliq                                            | ue em:                                                     |                                               |                        |  |  |  |
|                                                                                                    | $\sim$                                       | K                                                     |                                                            |                                               |                        |  |  |  |
|                                                                                                    | Anexar document                              | $\cdot$                                               |                                                            |                                               |                        |  |  |  |
|                                                                                                    | Documentos já anexados                       |                                                       |                                                            |                                               |                        |  |  |  |
| Categoria: Descrição                                                                                                    | Arquivo anexado                              | Т                                                     | exto do documento                                          |                                               | Opções                 |  |  |  |
|                                                                                                    | Nenhum registro encontrado!                  |                                                       |                                                            |                                               |                        |  |  |  |
| Caso já tenha adicionado todos os documer                                                                                                    | ntos necessários, basta avançar clicand      | o no botão aba                                        | ixo                                                        |                                               |                        |  |  |  |
|                                                                                                    | → Avançar                                    |                                                       |                                                            |                                               |                        |  |  |  |

13. Nesta tela você terá que selecionar qual o documento você está anexando no campo "Documento". Os campos "Texto" e "Arquivo a ser submetido" deverão ser preenchidos conforme definido pela comissão.

Exemplo: A comissão definiu uma lista de 2 documentos (1 declaração de nada consta e 1 resumo simples)

A. Na declaração de nada a comissão definiu que deve ser enviado um arquivo (upload). O sistema não permitirá que o campo "Texto" seja preenchido.

B. O resumo simples foi definido para ser preenchido no campo "Texto" somente. O sistema não permitirá você anexar um arquivo (upload).

Em alguns casos a comissão pode optar que um documento tenha que ser preenchido os dois campos "Texto" e "Arquivo a ser submetido". Mas isso será definido na regra de submissão de trabalho e/ou edital.

#### Exemplo de evento

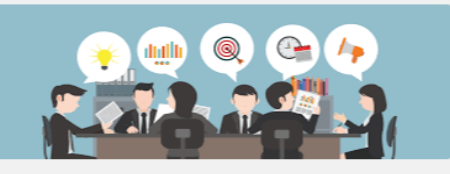

Este é um exemplo de evento criado na plataforma de eventos acadêmicos e científicos do Instituto Federal do Acre.

🛗 12 de Outubro de 2020 até 16 de Outubro de 2020

#### Detalhes do trabalho

Teste de submissão de trabalho no evento Exemplo.

#### Palavras-chave:

- Teste
- SubmissãoTrabalho
- Trabalho
   Evento
- Exemplo

Modalidade científica: Ações de trabalho realizadas no evento teste Regra de submissão: Regra de submissão de resumos Área de conhecimento: 2: 10100008 - Matemática Autor principal: SGEAC Teste

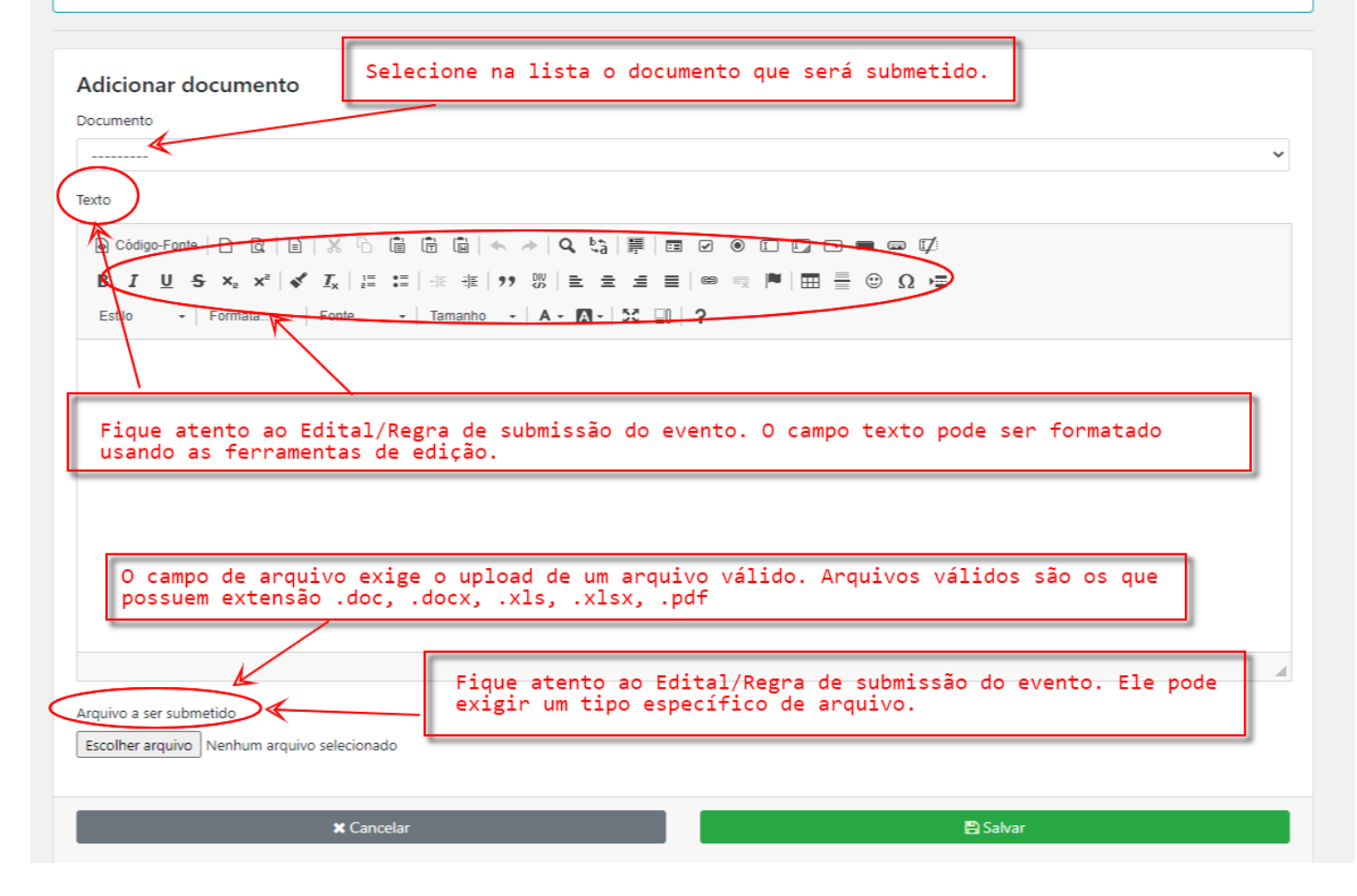

14. Esse é um exemplo de validação. Neste caso o documento deveria ser anexado apenas no campo "Arquivo a ser submetido". Essa mensagem foi emitida porque o autor tentou inserir um texto no campo "Texto" também.

| govbr                                                 | CORONAVÎRUS (COVID-19)                            | ACESSO À INFORMAÇÃO PAR                                                                          | RTICIPE LEGISLAÇÃO                                                                   | ÓRGÃOS DO GOVERNO 义    |
|-------------------------------------------------------|---------------------------------------------------|--------------------------------------------------------------------------------------------------|--------------------------------------------------------------------------------------|------------------------|
| INSTITUTO FEDERAL<br>Acre                             |                                                   | 🖶 Início                                                                                         | ? Ajuda  ☑ Central de mens                                                           | agens  🛔 sgeac.teste 🝷 |
| Somente o campo "Arquivo a ser submetido" deve ser pr | reenchido! O campo "Texto" NÃO dev                | e ser preenchido!                                                                                |                                                                                      | ×                      |
| Exemplo de evento                                     |                                                   |                                                                                                  |                                                                                      |                        |
|                                                       |                                                   | Este é um exemplo de evento<br>acadêmicos e científicos do lu<br>12 de Outubro de 2020 até 16 de | o criado na plataforma de<br>nstituto Federal do Acre.<br><del>Outubro de 2020</del> | eventos                |
|                                                       | O sistema rea<br>ser enviado. A<br>Edital/Regra d | liza a validação de q<br>Para evitar esse avis<br>de submissão de traba                          | ue tipo de docum<br>o leia atentamen<br>lho do evento.                               | ento deve<br>te ao     |

#### Detalhes do trabalho

Teste de submissão de trabalho no evento Exemplo.

#### Palavras-chave:

- Teste
- Submissão
- TrabalhoEvento
- Exemplo

Modalidade científica: Ações de trabalho realizadas no evento teste Regra de submissão: Regra de submissão de resumos Área de conhecimento: 2: 10100008 - Matemática Autor principal: SGEAC Teste

#### Adicionar documento

| Dogmento                                                                                                    |
|----------------------------------------------------------------------------------------------------|
| Resumo sem identificação dos autores/coautores                                                                                                    |
| Texto                                                                                                    |
| O Código-Fonte       □     □     □     □     ←     →     □     ↓     ↓     ↓     ↓     ↓     ↓     ↓     ↓     ↓     ↓     ↓     ↓     ↓     ↓     ↓     ↓     ↓     ↓     ↓     ↓     ↓     ↓     ↓     ↓     ↓     ↓     ↓     ↓     ↓     ↓     ↓     ↓     ↓     ↓     ↓     ↓     ↓     ↓     ↓     ↓     ↓     ↓     ↓     ↓     ↓     ↓     ↓     ↓     ↓     ↓     ↓     ↓     ↓     ↓     ↓     ↓     ↓     ↓     ↓     ↓     ↓     ↓     ↓     ↓     ↓     ↓     ↓     ↓     ↓     ↓     ↓     ↓     ↓     ↓     ↓     ↓     ↓     ↓     ↓     ↓     ↓     ↓     ↓     ↓     ↓     ↓     ↓     ↓     ↓     ↓     ↓     ↓     ↓     ↓     ↓     ↓     ↓     ↓     ↓     ↓     ↓     ↓     ↓     ↓     ↓     ↓     ↓     ↓     ↓     ↓     ↓     ↓     ↓     ↓     ↓     ↓     ↓     ↓     ↓     ↓     ↓     ↓     ↓     ↓     ↓     ↓     ↓ |
| B <i>I</i> <u>U</u> S × <sub>2</sub> x <sup>2</sup>   ✓ <i>I</i> <sub>x</sub>   ≔ ≔   ≔ ≖   ≫ ⋈   ⊨ = ≡ ≡   ∞ ∞ ℝ   ⊟ ≣ ⊕ Ω ⊨                                                                                                    |
| Estilo -   Normal -   Fonte -   Tamanho -   <u>A</u> - 🔯 -   🔀 🗐   ?                                                                                                    |
| What is Lorem ipsum?<br>Lorem lpsum is simply durinny text of the printing and typesetting industry lorem lpsum has been the industry's standard dummy text ever since the 1500s, when an unknown printer took a galley of type and scrambled it to make a type specimen book in the survived not only five centuries, but also the leap into electronic typesetting, remaining essentially unchanged. It was popularised in the 1960s with the release of Letraset sheets containing Lorem lpsum passages, and more recently with desktop publishing software like Aldus PageMaker including versions of Lorem lpsum.]<br>Neste exemplo vemos que a comissão de avaliação do evento optou por receber este documento específico como um arquivo. Desta forma o sistema não aceita o preenchimento do campo texto.                                   |
|                                                                                                    |
|                                                                                                    |
| body p                                                                                                    |
| Arquivo a ser submetido<br>Escolher arquivo<br>Nenhum arquivo selecionado                                                                                                    |
| 🗙 Cancelar 🕒 Salvar                                                                                                    |

15. Ao confirmar o envio (anexo) do documento ele será mostrado na lista "Documentos já anexados". Enquanto você permanecer nesta tela você poderá editar e/ou excluir este documento. A edição e exclusão estão disponíveis na coluna "Opções" da tabela.

| Exemplo de evento                                                                                                    |                                                               |                    |        |  |  |  |  |  |
|----------------------------------------------------------------------------------------------------|---------------------------------------------------------------|--------------------|--------|--|--|--|--|--|
| Início / Evento / Submissão / Nova / Regra / Formulário                                                                                                    |                                                               |                    |        |  |  |  |  |  |
| Este é um exemplo de evento criado na plataforma de eventos acadêmicos e científicos do Instituto Federal do Acre.<br>🗎 12 de Outubro de 2020 até 16 de Outubro de 2020                                                                                                    |                                                               |                    |        |  |  |  |  |  |
| 75%                                                                                                    |                                                               |                    |        |  |  |  |  |  |
| Detalhes do trabalho                                                                                                    |                                                               |                    |        |  |  |  |  |  |
| Teste de submissão de trabalho no evento Exemplo.<br>Modalidade científica: Ações de trabalho realizadas no evento teste<br>Regra de submissão: Regra de submissão de resumos ▲ Arquivo/documento de regras de submissão<br>Área de conhecimento: 2: 10100008 - Matemática<br>Autor principal: SGEAC Teste: sgeac.teste@gmail.com<br>Autores/Coautores:<br>1. SGEAC Teste: sgeac.teste@gmail.com<br>Modelos de documentos para submissão:<br>1. ▲ Resumo - Resumo sem identificação dos autores/coautores: modelo_resumo_conct.pdf<br>▲ Significa que o documento é de Obrigatório. |                                                               |                    |        |  |  |  |  |  |
|                                                                                                    | Anexar documento                                              |                    |        |  |  |  |  |  |
| Do                                                                                                    | cumentos já anexados                                          |                    |        |  |  |  |  |  |
| Categoria: Descrição                                                                                                    | Arquivo anexado                                               | Texto do documento | Opções |  |  |  |  |  |
| Resumo: Resumo sem identificação dos autores/coautores                                                                                                    | modelo_artigo_completo_conct.pdf                              | Nada declarado     |        |  |  |  |  |  |
| Esta é a lista de documentos que você ja                                                                                                    | Esta é a lista de documentos que você já anexou até o momento |                    |        |  |  |  |  |  |
| Caso já tenha adicionado todos os documentos necessários, basta avançar clicando no botão abaixo                                                                                                    |                                                               |                    |        |  |  |  |  |  |
|                                                                                                    |                                                               |                    |        |  |  |  |  |  |

16. Nesta etapa é apenas para confirmar as informações inseridas e para selecionar a declaração de que você confirma todas as informações como verdadeiras e que serão submetidas à comissão de avaliação.

| ovdor                                                                                                    | CORONAVIRUS (COVID-19)                                    | ACESSO À INFORMAÇÃO                                                       | PARTICIPE                                                    | LEGISLAÇÃO                                      | ÓRGÃOS DO GOVERNO       |
|----------------------------------------------------------------------------------------------------|-----------------------------------------------------------|---------------------------------------------------------------------------|--------------------------------------------------------------|-------------------------------------------------|-------------------------|
| INSTITUTO FEDERAL                                                                                                    |                                                           |                                                                           | 🖶 Início 🛛 ? Ajuda                                           | ☑ Central de mensa                              | igens 🔺 sgeac.teste 👻   |
|                                                                                                    |                                                           |                                                                           |                                                              |                                                 |                         |
| Exemplo de evento                                                                                                    |                                                           |                                                                           |                                                              |                                                 |                         |
| Início / Evento / Submissão / Nova / Regra / For                                                                          | nulário                                                   |                                                                           |                                                              |                                                 |                         |
|                                                                                                    |                                                           | Este é um exemplo de<br>acadêmicos e científic<br>12 de Outubro de 2020 a | e evento criado i<br>cos do Instituto<br>até 16 de Outubro d | na plataforma de<br>Federal do Acre.<br>le 2020 | eventos                 |
| Progresso<br>Detalhes do trabalho                                                                                         | 90%                                                       |                                                                           |                                                              |                                                 | -                       |
| Teste de submissão de trabalho no evento Exe                                                                              | mplo.                                                     |                                                                           |                                                              |                                                 |                         |
| Palavras-chave:<br>• Teste<br>• Submissão<br>• Trabalho<br>• Evento                                                       | Esta<br>inser<br>confi                                    | página serve para<br>idas, coautores,<br>rmação de submis:                | a conferir<br>anexos e p<br>são.                             | as informaçi<br>Dara realiza                    | ões<br>ra               |
| Exemplo      Modalidade científica: Ações de trabalho realizadas no e                                                     | Após s<br>e port                                          | ubmetido o autor<br>anto não poderá i                                     | não terá m<br>realizar ne                                    | nais acesso a<br>nhuma altera                   | ao trabalho<br>ação.    |
| Regra de submissão: Regra de submissão de resumos<br>Área de conhecimento: 2: 10100008 - Matemática                       |                                                           |                                                                           |                                                              |                                                 |                         |
| Autor principal: SGEAC Teste: sgeac.teste@gmail.com<br>Autores/Coautores:<br>1. SGEAC Teste: sgeac.teste@gmail.com        | Após su<br>comissã<br>necessá                             | bmetido o traball<br>o encaminhe o tra<br>rias".                          | ho só poder<br>abalho com                                    | rá ser alter<br>status de "                     | ado caso a<br>Correções |
| Documentos de submissão:<br>1. Resumo: Resumo sem identificação dos autores,<br>Arquivo: modelo_artigo_completo_conct.pdf | /coautores (Versão: 1):                                   |                                                                           |                                                              |                                                 |                         |
| Você deverá se                                                                                                    | lecionar a declara                                        | cão para realiza                                                          | a confirm                                                    |                                                 |                         |
| Declaração submissão do t                                                                                                 | rabalho.                                                  | ,ao para realizar                                                         | a contin                                                     | laçao e                                         |                         |
| Eu SEAC Teste, declaro para todos os efeito<br>são verdadeiras e observam todas as regras de                              | os e sob pena de não aceite<br>submissão estabelecidas pe | do trabalho submetido, q<br>la comissão organizadora                      | ue todas as info<br>1 do Exemplo de                          | rmações aqui cada<br>evento.                    | astradas por mim        |
| Obs.: Ao clicar no botão abaixo você estará CONFIRMA<br>mesmo.                                                            | NDO e SUBMETENDO seu traba                                | lho para análise da comissão                                              | de avaliação, e, por                                         | rtanto não terá mais                            | acesso a edição do      |
|                                                                                                    | ✓ Confirmar e S                                           | Submeter trabalho                                                         |                                                              |                                                 |                         |

17. Ao confirmar você será notificado via e-mail de sua submissão e esta tela será emitida. Mesmo que não receba o e-mail, caso esta tela seja emitida pode ficar tranquilo que seu trabalho foi submetido. Agora retorne ao hotsite do evento clicando em "Voltar".

| vbr                                                                                                    | CORONAVÍRUS (COVID-19)           | ACESSO À INFORMAÇÃO                                                     | PARTICIPE                                                  | LEGISLAÇÃO ÓF                                       | RGÃO S DO GOVERNO |
|----------------------------------------------------------------------------------------------------|----------------------------------|-------------------------------------------------------------------------|------------------------------------------------------------|-----------------------------------------------------|-------------------|
| INSTITUTO FEDERAL                                                                                                    |                                  | 1                                                                       | 🖶 Início 🛛 ? Ajuda                                         | ⊡ Central de mensagens                              | s 🔒 sgeac.teste 👻 |
| Exemplo de evento                                                                                                    |                                  |                                                                         |                                                            |                                                     |                   |
| Início / Evento / Comprovante                                                                                                    |                                  |                                                                         |                                                            |                                                     |                   |
|                                                                                                    |                                  | Este é um exemplo de<br>acadêmicos e científie<br>12 de Outubro de 2020 | e evento criado<br>cos do Instituto<br>até 16 de Outubro c | na plataforma de eve<br>Federal do Acre.<br>de 2020 | ntos              |
| Progresso<br>Trabalho submetido                                                                                                    | 100                              | %                                                                       |                                                            |                                                     |                   |
| Teste de submissão de trabalho no evento Ex<br>Palavras-chave:<br>• Teste<br>• Submissão                                                                                                    | emplo.<br>Esta pági<br>de submis | na é para simplo<br>são do trabalho                                     | es conferêr                                                | ncia e para com                                     | nprovação         |
| <ul><li>Trabalho</li><li>Evento</li><li>Exemplo</li></ul>                                                                                                    |                                  |                                                                         |                                                            |                                                     |                   |
| Modalidade científica: Ações de trabalho realizadas no<br>Regra de submissão: Regra de submissão de resumos<br>Área de conhecimento: 2: 10100008 - Matemática<br>Autor principal: SGEAC Teste<br>Autores/Coautores: | evento teste<br>Retorne          | ao hotsite do e                                                         | evento clic                                                | ando em:                                            |                   |
| <ul> <li>1. SGEAC Teste: sgeac.teste@gmail.com</li> <li>Documentos de submissão:</li> <li>1. Resumo sem identificação dos autores/coautor<br/>Arquivo: modelo_artigo_completo_conct.pdf</li> </ul>                  | res - Resumo (Versão: 1):        |                                                                         |                                                            |                                                     |                   |
|                                                                                                    | © Vo                             | oltar                                                                   |                                                            |                                                     |                   |

18. Você agora poderá realizar o acompanhamento de seu trabalho através do botão "Acompanhar submissões".

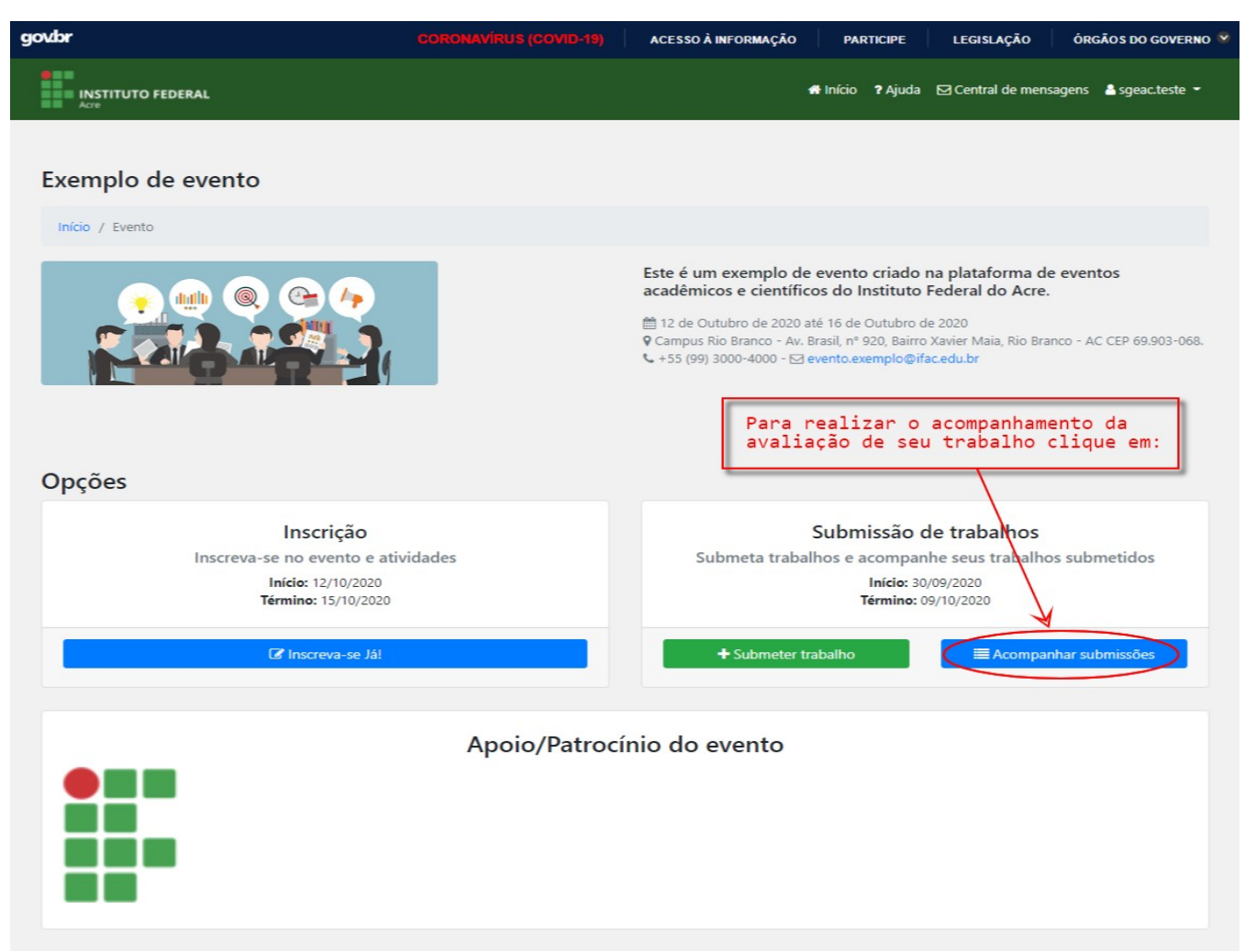

19. A tela de acompanhamento mostra todos os trabalhos submetidos por você. A lista é mostrada de forma contraída.

| govbr                                                                                                    |                                                                                                    | ACESSO À INFORMAÇÃO                                                                   | PAR                           | RTICIPE                           | LEGISLAÇÃO                                         | ÓRGÃOS DO GOVERNO   |
|----------------------------------------------------------------------------------------------------|----------------------------------------------------------------------------------------------------|---------------------------------------------------------------------------------------|-------------------------------|-----------------------------------|----------------------------------------------------|---------------------|
| INSTITUTO FEDERAL                                                                                                    |                                                                                                    |                                                                                       | 🖶 Início                      | ? Ajuda                           | ☑ Central de mensage                               | ns  🛔 sgeac.teste 👻 |
| Exemplo de evento                                                                                                    |                                                                                                    |                                                                                       |                               |                                   |                                                    |                     |
| Início / Evento / Acompanhamento                                                                                                    |                                                                                                    |                                                                                       |                               |                                   |                                                    | ⊖ Voltar            |
|                                                                                                    |                                                                                                    | Este é um exemplo de<br>acadêmicos e científic<br>🛗 12 de Outubro de 2020 a           | evento<br>os do I<br>té 16 de | o criado<br>nstituto<br>Outubro d | na plataforma de ev<br>Federal do Acre.<br>le 2020 | rentos              |
| Sua                                                                                                    | as submissões estão                                                                                                    | listadas aqui:                                                                        |                               |                                   |                                                    |                     |
| Submissões com status "Rascunho" podem ser alteradas.<br>▲ Atenção pois submissões com status de "Rascunho" ai<br>Informações que podem ser alteradas em submissões cor<br>1. Título do trabalho<br>2. Área de conhecimento<br>3. Autores/Coautores, podendo alterá-los, excluí-los<br>4. Alteração dos documentos submetidos (Os arquivo | nda NÃO foram enviadas à comissão<br>m status "Rascunho":<br>e incluir novor (desde que dentro do<br>os antigos anexados aos documento | o de avaliação.<br>o limite máximo de autores/coa<br>is serão substituídos pelos novo | autores).                     |                                   |                                                    |                     |
| Submissões com status "Enviado" não podem ser alterad.<br>Modalidade e categoria de trabalho não poderão ser alte                                                                                                    | as e estarão aguardando avaliação.<br>radas em hipótese alguma.                                                                        |                                                                                       | 0                             | status                            | s de sua subm:                                     | ISSÃO               |
| Submissões realizadas por SGEAC Teste                                                                                                    | e                                                                                                    |                                                                                       |                               |                                   |                                                    |                     |
| Teste de submissão de                                                                                                    |                                                                                                    |                                                                                       |                               |                                   |                                                    | Enviado             |

20. Para visualizar os detalhes de um trabalho clique no título do trabalho na lista. Você realizará o acompanhamento dos seus trabalhos submetidos por esta página. As atualizações serão emitidas nesta página e você receberá e-mails a cada passo no fluxo de seu trabalho nas avaliações.

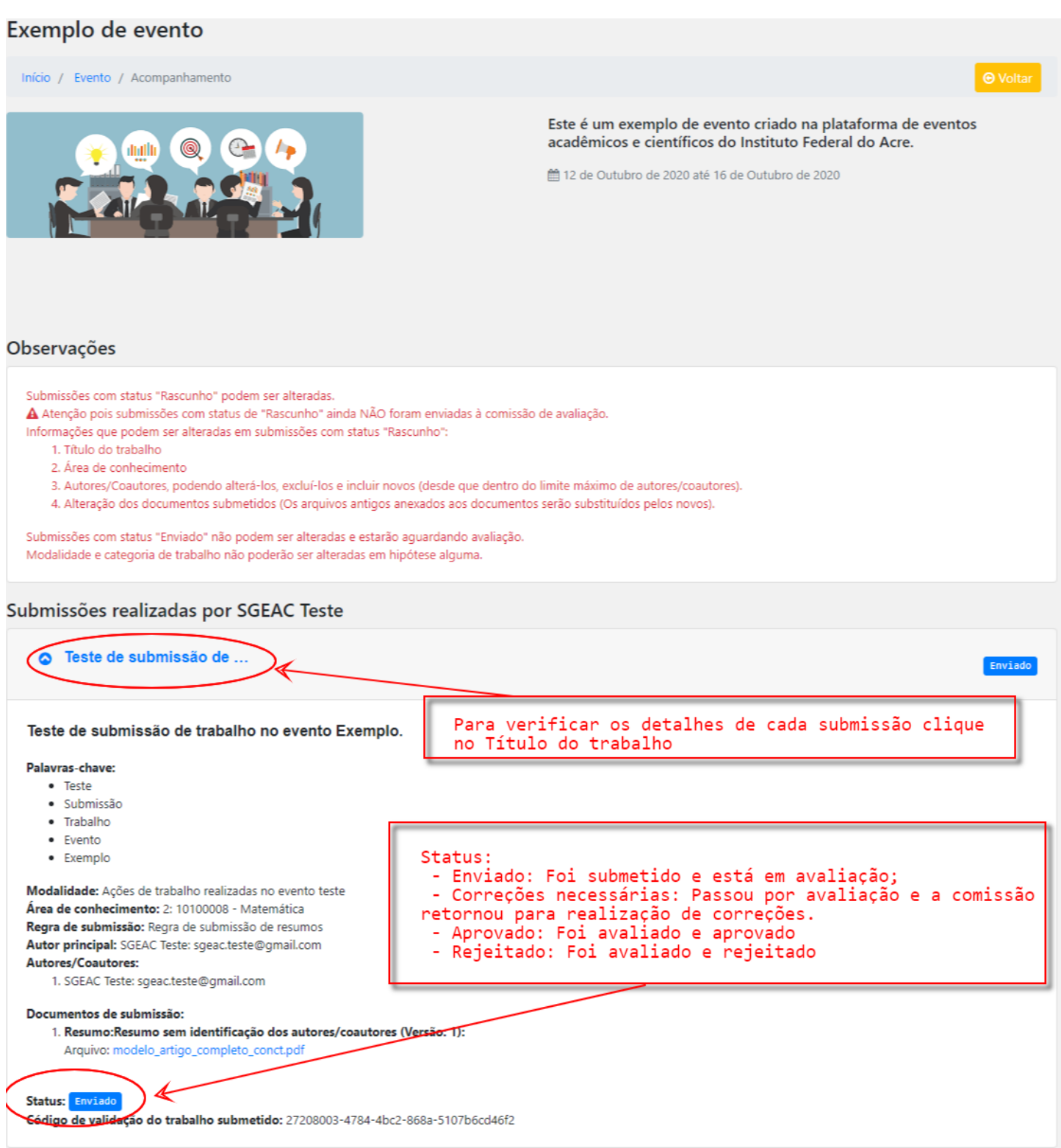